## Rechercher des écritures

La recherche d'écritures est accessible dans trois fonctionnalités clés de Cegid Loop :

1. Depuis **Comptabilité > Saisie > icône loupe** sur la droite.

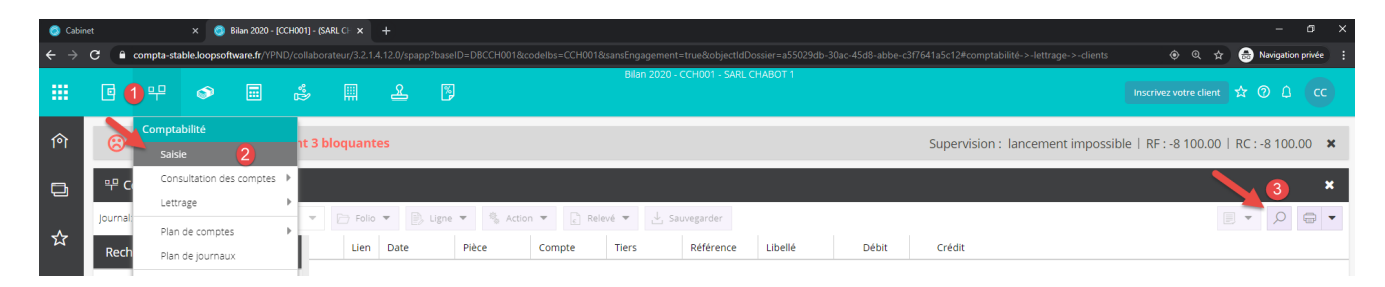

2. Depuis Comptabilité > Consultation des comptes > (Généraux ou Clients ou Fournisseurs ou Salariés ou Tiers Divers) > icône loupe sur la droite.

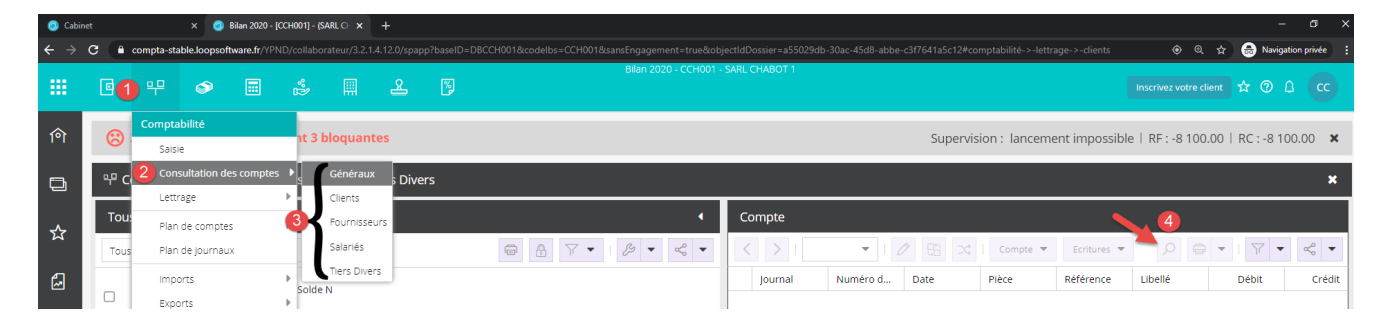

3. Enfin, depuis **Comptabilité** > **Lettrage** > (**Clients** ou **Fournisseurs** ou **Salariés** ou **Tiers Divers** ou **Généraux** ou **Lettrage automatique**) > **Icône Ioupe** sur la droite.

|    |          | 뿌                        | ٩           |                               | ч°Р         |                                      | æ  | ×.     |   |     |         | Bila   | in 2020 - C | Christel1 - Ch | istel1 |       |             |             |            |                | Inscri     | vez votre client 🦿 | ☆ @ |
|----|----------|--------------------------|-------------|-------------------------------|-------------|--------------------------------------|----|--------|---|-----|---------|--------|-------------|----------------|--------|-------|-------------|-------------|------------|----------------|------------|--------------------|-----|
| ণি | чР C     | Comptai                  | bilité      |                               | iisse       | isseurs                              |    |        |   |     |         |        |             |                |        |       |             |             |            |                |            |                    |     |
| B  | Fou      | Consultation des comptes |             | S Compte FOU001 fournisseur 1 |             |                                      |    |        |   |     |         |        |             |                |        |       |             |             |            |                |            |                    |     |
| -  | Lettrage |                          | age         | 1                             |             | Clients                              |    | 87-18- |   |     |         | FOU001 | • 1 8       | A 🔹 🔒          | • 1 (  | 5     | XID         | 0 -         | 🕑 Lettrées | 🕑 Non Lettrées | 4          | Ω î↓ ∎             | -   |
| ☆  |          | 2 Plan                   | de comptes  | . 1                           | Fournisseur |                                      | rs |        |   |     | Journal | Num    | éro d       | Date           | Pièce  |       | Référence   | Libellé     | Débit      | Crédit         | Code Lettr | Solde Pr           |     |
| -  | 0        | Plan                     | de journau» | (                             |             | Salaries<br>Tiers Divers<br>Généraux |    |        | 0 | BQB | 1       |        | 05/01/2020  | 1              |        | bqb 1 | fournisseur | 1 142.0     | 00€        |                | 142.00 €   |                    |     |
| 2  |          | Impo                     | rts         |                               | 1           |                                      |    |        |   |     | BQE     | 3      |             | 05/01/2020     | б      | 6     | 2           | fournisseur | 1 142.0    | 00€            |            | 284.00 €           |     |
| مہ |          | Exports                  |             |                               |             | Tous                                 |    |        |   |     | BQE     | 4      |             | 05/01/2020     | 7      |       | FACT 123    | fournisseur | 1 120.0    | 0€             |            | 404.00€            |     |
| ~~ |          |                          | PIA         |                               |             | Lettrage automation                  |    | ß      |   |     | ACH     | 1      |             | 15/01/2020     | 1      |       |             | Achats de   |            | 1 200.00 €     |            | -796.00€           |     |
| ~~ | ~        |                          | Budget 🕨    |                               | Υ.          |                                      |    |        |   |     | ACH     | 2      |             | 15/01/2020     | 3      |       |             | Achats de   |            | 100.00€        |            | -896.00€           |     |

Dans l'écran qui s'affiche par la suite, vous pouvez sélectionner **plusieurs critères d'affichage** (Visualisation du Journal libellé ACH, après le 1er juin 2020, ici dans l'exemple).

Sélectionnez le signe +, si vous souhaitez ajouter des critères de recherche.

Par défaut, la recherche s'effectue sur la période comptable sur laquelle vous êtes en train de travailler (Bilan 2020, ici dans l'exemple).

Une fois les critères et la bonne période renseignés, cliquez sur Rechercher.

| Rech             | hercher sur       | Comptabilité >                                       | Saisie ACH       | 2020-08                              |        |           |                                                  |                              |                                      | 2.8         |
|------------------|-------------------|------------------------------------------------------|------------------|--------------------------------------|--------|-----------|--------------------------------------------------|------------------------------|--------------------------------------|-------------|
| Jour             | nal               | -                                                    | ▼ ACH            | ~                                    | _      |           |                                                  |                              |                                      |             |
| Date             | e                 | · >                                                  | • 01/06          | 2020 🛍                               | _      |           |                                                  |                              |                                      |             |
|                  |                   | ▼ =                                                  |                  |                                      | +      |           |                                                  |                              |                                      |             |
| Rec              | hercher Rec       | chercher sur : Bi                                    | lan 2020         | -                                    |        |           |                                                  |                              |                                      |             |
|                  | Journal           | Date                                                 | Pièce            | Compte                               | Tiers  | Référence | Libellé                                          | Débit                        | Crédit                               | Code Lettr. |
| 1                | ACH               | 12/07/2020                                           | 5                | 445662                               |        | ref 123   | Achats de                                        | 304.60                       | 0.00                                 |             |
| 2                |                   |                                                      |                  |                                      |        |           | a data general secondario s                      |                              |                                      |             |
| 4                | ACH               | 12/07/2020                                           | 5                | 401700                               | FOUDD1 | ret 123   | Achats de                                        | 0.00                         | 1 827.60                             |             |
| 3                | ACH               | 12/07/2020                                           | 5                | 401700<br>607000                     | F00001 | ref 123   | Achats de<br>Achats de                           | 0.00                         | 1 827.60<br>0.00                     |             |
| 3                | асн<br>асн        | 12/07/2020<br>12/07/2020<br>05/08/2020               | 5<br>5<br>6      | 401700<br>607000<br>607000           | FOUGUT | ref 123   | Achats de<br>Achats de<br>Achats de              | 0.00<br>1 523.00<br>4 563.23 | 1 827.60<br>0.00<br>0.00             |             |
| 2<br>3<br>4<br>5 | ACH<br>ACH<br>ACH | 12/07/2020<br>12/07/2020<br>05/08/2020<br>05/08/2020 | 5<br>5<br>6<br>6 | 401700<br>607000<br>607000<br>401100 | FOU001 | ref 123   | Achats de<br>Achats de<br>Achats de<br>Achats de | 0.00 1 523.00 4 563.23 0.00  | 1 827.60<br>0.00<br>0.00<br>5 475.88 |             |

Dès qu'une écriture est sélectionnée, les boutons **Modifier** et **Consulter** s'activent.

| Rech | nercher   | sur Co        | mpt    | abilit  | e > Sa | aisi | e ACH 20  | 20-08  |   |   |       |           |           |          |             | 2 ×        |
|------|-----------|---------------|--------|---------|--------|------|-----------|--------|---|---|-------|-----------|-----------|----------|-------------|------------|
| Jour | Journal   |               |        | =       |        | •    | ACH       | ~      |   | _ |       |           |           |          |             |            |
| Date | Date      |               |        | >       |        | •    | 01/06/202 | 20 🛍   |   | _ |       |           |           |          |             |            |
|      |           |               | •      | =       |        | ĸ    |           |        |   | + |       |           |           |          |             |            |
| Rech | hercher   | Recher        | cher s | sur : [ | Bilan  | 202  | 20        | •      |   |   |       |           |           |          |             |            |
|      | Journal D |               |        | Date    |        |      | ce        | Compte |   | Т | iers  | Référence | Libellé   | Débit    | Crédit      | Code Lettr |
| 1    | ACH       | H 05/08/2020  |        |         | 0      | 6 60 |           |        | 0 |   |       |           | Achats de | 4 563.23 | 0.00        |            |
| 2    | ACH       | CH 05/08/2020 |        |         |        | 6    |           | 401100 |   | F | OU001 |           | Achats de | 0.00     | 5 475.88    |            |
| 3    | ACH       | 05/08/2020    |        |         |        | 6    |           | 445662 |   |   |       |           | Achats de | 912.65   | 0.00        |            |
| 4    | ACH       |               | 12/0   | 7/2020  | 0      | 5    |           | 445662 |   |   |       | ref 123   | Achats de | 304.60   | 0.00        |            |
| 5    | ACH       |               | 12/0   | 7/2020  | 0      | 5    |           | 401700 |   | F | OU001 | ref 123   | Achats de | 0.00     | 1 827.60    |            |
| 6    | ACH       |               | 12/0   | 7/2020  | 0      | 5    |           | 60700  | 0 |   |       | ref 123   | Achats de | 1 523.00 | 0.00        |            |
|      |           |               |        |         |        |      |           |        |   |   |       |           |           |          |             |            |
|      |           |               |        |         |        |      |           |        |   |   |       |           |           |          |             |            |
|      |           |               |        |         |        |      |           |        |   |   |       |           |           |          |             |            |
|      |           |               |        |         |        |      |           |        |   |   |       |           |           |          |             |            |
|      |           |               |        |         |        |      |           |        |   |   |       |           |           | Modifie  | r Consulter | Annuler    |

Si vous cliquez sur **Consulter**, l'écran de consultation des écritures s'affiche :

|    | @ 뿌 @            |              |               |            |   |     |       |           |                                      |       |                            |                          |            |          |            |                 |                |                |        |         |  |
|----|------------------|--------------|---------------|------------|---|-----|-------|-----------|--------------------------------------|-------|----------------------------|--------------------------|------------|----------|------------|-----------------|----------------|----------------|--------|---------|--|
| 向  | 막 Comptabilité > | Consultation | n des comptes | > Généraux |   |     |       |           |                                      |       |                            |                          |            |          |            |                 |                |                |        |         |  |
| D  | Compte 607000    |              |               |            |   |     |       |           | Compte 607000 Achats de marchandises |       |                            |                          |            |          |            |                 |                |                |        |         |  |
|    | Tous             | * Tous       | Ŧ             | Tous       | * | 0 0 | A 7 - | • 1 % • < | -                                    |       | >   60                     | 7000 👻   2               |            | Compte 🔻 | Ecritures  | -               | P = •          |                | ~ -    | Révisio |  |
| ☆  | Numéro †         | Solde N      | Libellé       |            |   |     |       |           |                                      | Jo    | urnal                      | Numéro d                 | Date       | Pièce    | Référence  | Libellé         | Débit          | Crédit         | Date   | on non  |  |
| ۵  | 607000           | 7 186.23 €   | Achats de     |            |   |     |       |           |                                      |       | сн                         | 1                        | 15/01/2020 | 1        |            | Achats de       | 1 000.00       | e              |        | dém     |  |
|    |                  |              |               |            |   |     |       |           |                                      |       | сн                         | 1                        | 12/07/2020 | 5        | ref 123    | Achats de       | 1 523.00       | ie<br>ie       |        | arrée   |  |
| Å  |                  |              |               |            |   |     |       |           | C                                    |       | сн                         | 1                        | 05/08/2020 | 6        |            | Achats de       | 4 563 23       | €              |        |         |  |
| 63 |                  |              |               |            |   |     |       |           | C                                    |       | D                          | 1                        | 15/12/2020 | 2        |            | Achats de       | 1 000.00       | e              | 15/12  |         |  |
|    |                  |              |               |            |   |     |       |           |                                      |       | xT<br>xT                   | 1                        | 31/12/2020 | 8        | CCA- du 31 | I/ Achats de    |                | 500.00         | ¢      |         |  |
|    |                  |              |               |            |   |     |       |           | 4                                    |       |                            |                          |            |          |            |                 |                |                | ,      |         |  |
|    |                  |              |               |            |   |     |       |           |                                      |       |                            |                          |            | Q        | uantité T  | otal des débits | Total des cred | lits Total des | soldes |         |  |
|    |                  |              |               |            |   |     |       |           |                                      | Ecrit | ures du con<br>ures du con | pte sur N<br>pte sur N-1 |            |          |            | 8186.23€        | 1000.0         | 0e 71<br>-     | 86.23€ |         |  |

Si vous cliquez sur **Modifier**, l'écran de saisie des écritures s'affiche :

|       | e                                     |           | ٩           |         | *B   |        |         | <u>&amp;</u> [* | )     |            |            |        | Bilan 202   | 20 - Christel 1 - Christ | el1      |          |             |                |              | Inscrivez voti    | re dient 🟠 🛞 ( | 20      |
|-------|---------------------------------------|-----------|-------------|---------|------|--------|---------|-----------------|-------|------------|------------|--------|-------------|--------------------------|----------|----------|-------------|----------------|--------------|-------------------|----------------|---------|
| ণি    | ۹.º Comptabilite > Saisie ACH 2020-07 |           |             |         |      |        |         |                 |       |            |            |        |             |                          |          | ×        |             |                |              |                   |                |         |
| -     | Journal:                              | ACH       | ▼ Péris     | ode: 07 | 20 🔻 | P F    | Folio 🔻 | 🕑 Lign          | • %   | Action 🔻   | Releve     | ÷ + 🕹  | Sauvegarder |                          |          |          |             |                |              |                   | e • o          | • •     |
|       | Reche                                 | rcher : F | olio(s) / P | ièce    | •    | Li     | ien C   | Date            | Pièce | Com        | pte        | Tiers  | Référence   | Libellé                  | Débit    | Crédit   | Statut du L | Date début     | Date fin cut |                   |                |         |
| ☆     | 000                                   | urnaux    |             |         |      | 1      | 1       | 2/07/2020       | 5     | 6070       | 00         |        | ref 123     | Achats de                | 1 523.00 | 0.00     | *           |                |              |                   |                |         |
| 1.000 |                                       |           |             |         |      | 2      | 1       | 2/07/2020       | 5     | 4456       | 62         |        | ref 123     | Achats de                | 304.60   | 0.00     | 2           |                |              |                   |                |         |
| 6     |                                       |           |             |         |      | 3      | 1       | 2/07/2020       | 5     | 4017       | 00         | FOU001 | ref 123     | Achats de                | 0.00     | 1 827.60 | 5           |                |              |                   |                |         |
| Å     |                                       |           |             |         |      |        |         |                 |       |            |            |        |             |                          |          |          |             |                |              |                   |                |         |
| -     |                                       |           |             |         |      |        |         |                 |       |            |            |        |             |                          |          |          |             |                |              |                   |                |         |
|       |                                       |           |             |         |      |        |         |                 |       |            |            |        |             |                          |          |          |             |                |              |                   |                |         |
|       |                                       |           |             |         |      |        |         |                 |       |            |            |        |             |                          |          |          |             |                |              |                   |                |         |
|       |                                       |           |             |         |      |        |         |                 |       |            |            |        |             |                          |          |          |             |                |              |                   |                |         |
|       |                                       |           |             |         | 4    |        |         |                 |       |            |            |        |             |                          |          |          |             |                |              |                   |                |         |
|       |                                       |           |             |         |      |        |         |                 |       |            |            |        |             |                          |          |          |             |                |              |                   |                |         |
|       |                                       |           |             |         |      |        |         |                 |       |            |            |        |             |                          |          |          |             |                |              |                   |                |         |
|       |                                       |           |             |         |      |        |         |                 |       |            |            |        |             |                          |          |          |             |                |              |                   |                |         |
|       |                                       |           |             |         |      |        |         |                 |       |            |            |        |             |                          |          |          |             |                |              |                   |                |         |
|       |                                       |           |             |         |      |        |         |                 |       |            |            |        |             |                          |          |          |             |                |              |                   |                |         |
|       |                                       |           |             |         |      |        |         |                 |       |            |            |        |             |                          |          |          |             |                |              |                   |                |         |
|       |                                       |           |             |         |      |        |         |                 |       |            |            |        |             |                          |          |          |             |                |              |                   |                |         |
|       |                                       |           |             |         |      |        |         |                 |       |            |            |        |             |                          |          |          | То          | tal des débits |              | Total des crédits |                | Solde   |
|       |                                       |           |             |         | Fo   | olio:  |         |                 |       |            |            |        |             |                          |          |          |             | 1827.60        |              | 1827.60           |                | 0.00    |
|       |                                       |           |             |         | c    | ompte: |         |                 | 60    | 000 Achats | de marchar | ndises |             |                          |          |          |             | 8186.23        |              | 1000.00           |                | 7186.23 |